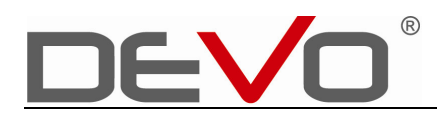

# **B**CT

3G Wireless Broadband Router

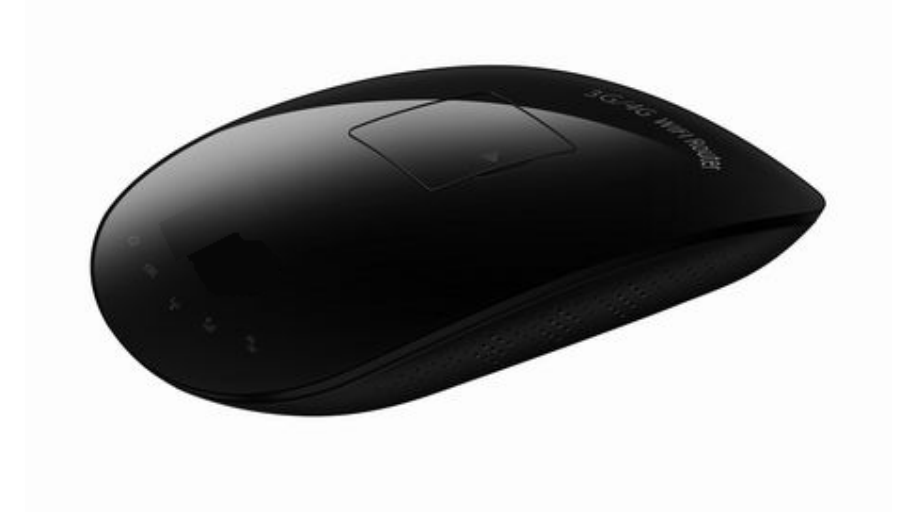

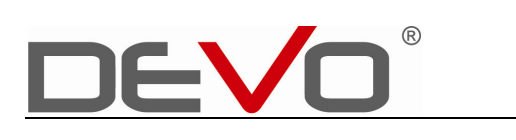

# Manuale Utente

| CAPITOLO 1 INTRODUZIONE                                                                                                    |
|----------------------------------------------------------------------------------------------------|
| 1.1 Contenuto della confezione <u>1</u>                                                                                                    |
| 1.2 Caratteristiche                                                                                                    |
| 1.3 Descrizione                                                                                                    |
| 1.4 Indicatori LED4                                                                                                    |
|                                                                                                    |
| CAPITOLO 2 INSTALLAZIONE                                                                                                    |
| 2.1 Modalità di accesso alla rete                                                                                                    |
| 2.2 Carica della Batteria7                                                                                                    |
| 2.3 Stabilire una connessione di rete                                                                                                    |
| 2.4.WAN                                                                                                    |
| 2.4.1 Connessione alla rete 3G                                                                                                    |
| 2.4.2 IP Statico                                                                                                    |
| 2.4.3 PPPoe                                                                                                    |
| 2.4.4 DHCP                                                                                                    |
| 2.4.5 iPhone Network Share                                                                                                    |
|                                                                                                    |
| CAPITOLO 3 IMPOSTAZIONI ROUTER                                                                                                    |
| 3.1 Home page                                                                                                    |
|                                                                                                    |
| 3.1.1 Barra Menu                                                                                                    |
| 3.1.1 Barra Menu       16         3.1.2 Status       17                                                                                                    |
| 3.1.1 Barra Menu       16         3.1.2 Status.       17         3.2 Impostazioni WAN       18                                                                                                    |
| 3.1.1 Barra Menu       16         3.1.2 Status       17         3.2 Impostazioni WAN       18         3.3 Impostazioni LAN       18                                                                                                    |
| 3.1.1 Barra Menu       16         3.1.2 Status.       17         3.2 Impostazioni WAN       18         3.3 Impostazioni LAN       18         3.4 Ports setting       19                                                                                                    |
| 3.1.1 Barra Menu       16         3.1.2 Status       17         3.2 Impostazioni WAN       18         3.3 Impostazioni LAN       18         3.4 Ports setting       19         3.5 Wireless Setting       20                                                                                                    |
| 3.1.1 Barra Menu       16         3.1.2 Status       17         3.2 Impostazioni WAN       18         3.3 Impostazioni LAN       18         3.4 Ports setting       19         3.5 Wireless Setting       20         3.5.1 Basic Wireless Settings       20                                                                                                    |
| 3.1.1 Barra Menu       16         3.1.2 Status       17         3.2 Impostazioni WAN       18         3.3 Impostazioni LAN       18         3.4 Ports setting       19         3.5 Wireless Setting       20         3.5.1 Basic Wireless Settings       20         3.5.2 Wireless Advanced Settings       21                                                                                                    |
| 3.1.1 Barra Menu       16         3.1.2 Status       17         3.2 Impostazioni WAN       18         3.3 Impostazioni LAN       18         3.4 Ports setting       19         3.5 Wireless Setting       20         3.5.1 Basic Wireless Settings       20         3.5.2 Wireless Advanced Settings       21         3.5.3 Wireless AP Clien       21                                                                                                    |
| 3.1.1 Barra Menu       16         3.1.2 Status       17         3.2 Impostazioni WAN       18         3.3 Impostazioni LAN       18         3.4 Ports setting       19         3.5 Wireless Setting       20         3.5.1 Basic Wireless Settings       20         3.5.2 Wireless Advanced Settings       21         3.5.3 Wireless AP Clien       21         3.6 Upload firmware       22                                                                                                    |
| 3.1.1 Barra Menu163.1.2 Status173.2 Impostazioni WAN183.3 Impostazioni LAN183.4 Ports setting193.5 Wireless Setting203.5.1 Basic Wireless Settings203.5.2 Wireless Advanced Settings213.5.3 Wireless AP Clien213.6 Upload firmware223.7 Factory to Reset and export the settings file22                                                                                                    |
| 3.1.1 Barra Menu163.1.2 Status173.2 Impostazioni WAN183.3 Impostazioni LAN183.4 Ports setting193.5 Wireless Setting203.5.1 Basic Wireless Settings203.5.2 Wireless Advanced Settings213.5.3 Wireless AP Clien213.6 Upload firmware223.7 Factory to Reset and export the settings file22                                                                                                    |
| 3.1.1 Barra Menu163.1.2 Status173.2 Impostazioni WAN183.3 Impostazioni LAN183.4 Ports setting193.5 Wireless Setting203.5.1 Basic Wireless Settings203.5.2 Wireless Advanced Settings213.5.3 Wireless AP Clien213.6 Upload firmware223.7 Factory to Reset and export the settings file22CAPITOLO 4Sicurezza23                                                                                                    |
| 3.1.1 Barra Menu163.1.2 Status173.2 Impostazioni WAN183.3 Impostazioni LAN183.4 Ports setting193.5 Wireless Setting203.5.1 Basic Wireless Settings203.5.2 Wireless Advanced Settings213.5.3 Wireless AP Clien213.6 Upload firmware223.7 Factory to Reset and export the settings file22CAPITOLO 4Sicurezza234.1 Impostazioni Login23                                                                                                    |
| 3.1.1 Barra Menu163.1.2 Status173.2 Impostazioni WAN183.3 Impostazioni LAN183.4 Ports setting193.5 Wireless Setting203.5.1 Basic Wireless Settings203.5.2 Wireless Advanced Settings213.5.3 Wireless AP Clien213.6 Upload firmware223.7 Factory to Reset and export the settings file22CAPITOLO 4Sicurezza234.1 Impostazioni Login234.1.1 Crittografie23                                                                                                    |
| 3.1.1 Barra Menu163.1.2 Status173.2 Impostazioni WAN183.3 Impostazioni LAN183.4 Ports setting193.5 Wireless Setting203.5.1 Basic Wireless Settings203.5.2 Wireless Advanced Settings213.6 Upload firmware223.7 Factory to Reset and export the settings file22CAPITOLO 4Sicurezza234.1 Impostazioni Login234.2 MAC /IP Address/Port filtering28                                                                                                    |
| 3.1.1 Barra Menu       16         3.1.2 Status.       17         3.2 Impostazioni WAN       18         3.3 Impostazioni LAN       18         3.4 Ports setting.       19         3.5 Wireless Setting       20         3.5.1 Basic Wireless Settings       20         3.5.2 Wireless Advanced Settings       21         3.5.3 Wireless AP Clien       21         3.6 Upload firmware       22         3.7 Factory to Reset and export the settings file       22         CAPITOLO 4 Sicurezza       23         4.1 Impostazioni Login       23         4.2 MAC /IP Address/Port filtering       28         4.2.1 MAC Filting       28                                            |
| 3.1.1 Barra Menu       16         3.1.2 Status       17         3.2 Impostazioni WAN       18         3.3 Impostazioni LAN       18         3.4 Ports setting       19         3.5 Wireless Setting       20         3.5.1 Basic Wireless Settings       20         3.5.2 Wireless Advanced Settings       21         3.5.3 Wireless AP Clien       21         3.6 Upload firmware       22         3.7 Factory to Reset and export the settings file       22         CAPITOLO 4 Sicurezza       23         4.1 Impostazioni Login       23         4.2 MAC /IP Address/Port filtering       28         4.2.1 MAC Filting       28         4.2.2 IP Address Filtering.       30 |

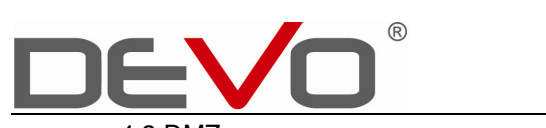

| 4.3 DMZ. |  |
|----------|--|
| 4.4 WDS  |  |
| 4.5 WPS  |  |

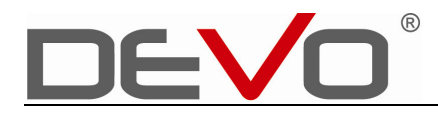

# **CAPITOLO 1**

# INTRODUZIONE

Grazie per aver acquistato il router 3GT. 3GT è un potente strumento che supporta la rete wireless a casa, al lavoro, o in un luogo pubblico. È possibile collegare la porta WAN Internet, oppure inserire il modem con SIM. Il Router 3GT supporta WCDMA, EVDO e tecnologie HSDPA.

## 1.1 Contenuto della Confezione

WIFI Router ×1

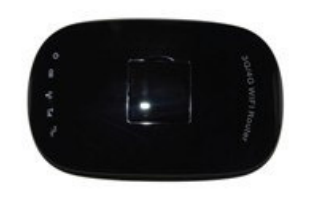

Cavo USB ×1

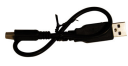

Batteria 1500mAh (Li-ion) ×1

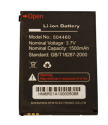

Connettore WAN/LAN ×1

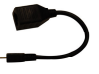

Guida Rapida ×1

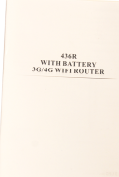

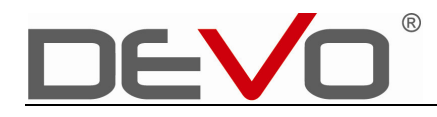

**Attenzione:** Utilizzare un alimentatore con una tensione diversa rispetto a quello fornito causerà danni e invaliderà la garanzia.

#### 1.2 Caratteristiche

#### Protocolli di rete

TCP/IP,DNS,DHCP(Client & Server),WMM, WPS, WDS, DDNS, NTP, PPPOE, UPnP, IGMP, LLTD

## 1. Funzioni

Compatibile con Modem USB HSPA+/HSUPA/HSDPA/ CDMA EVDO R0/RA/RB, port range forwarding, exposed host (DMZ), DNS proxy, URL content filtering, configurazione save/restore, upgrade via Web, PPPOE Relay

### Sicurezza

Firewall: Stateful packet inspection (SPI), denial-of-service (DoS) protection, Webs Content Filter, keyword Filter VPN: VPN pass-through per Ipsec Wireless: WPA2-PSK, WPA-PSK, WEP, 802.1x

#### Interfacce

Porta LAN/WAN: Mini USB Porta 3G: USB 2.0

DC Power: Mini USB

## Specifiche fisiche

Dimensioni: 108 (W)x 65(L)x23.5 (H) mm

Peso: 62g (alimentatore e batteria esclusi)

## Condizioni ambientali di utilizzo

Temperatura d'esercizio: 0C - 40 °C (32F - 104F) Umidità: massimo 90%

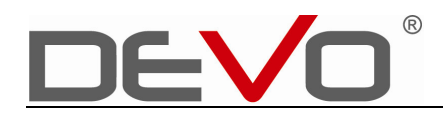

## **1.3 Descrizione**

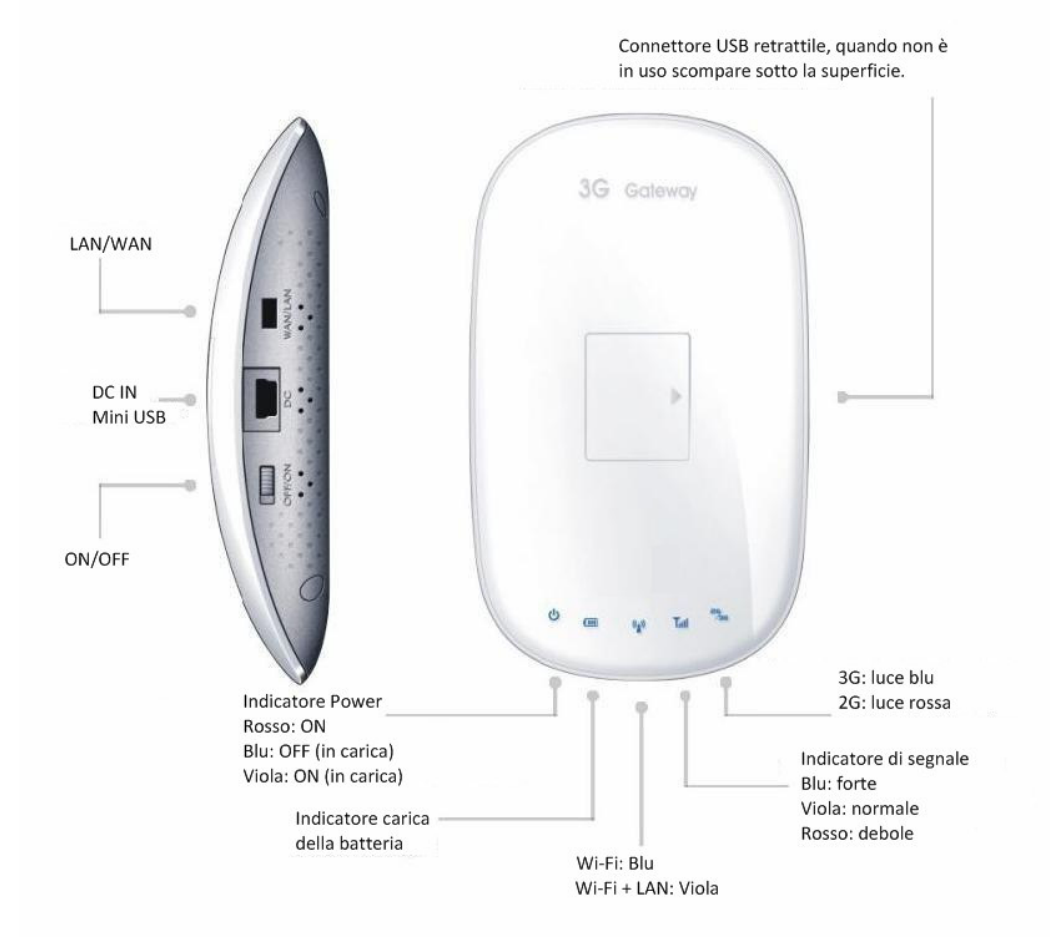

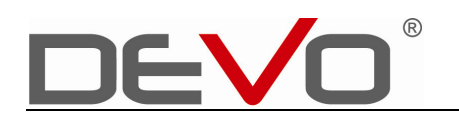

## 1.4 Indicatori LED

| LED        | Status                      | Significato                         |
|------------|-----------------------------|-------------------------------------|
|            |                             |                                     |
| Power 🤷    | Blu                         | Acceso                              |
|            | Viola                       | Batteria in carica                  |
| Batteria 🎟 | Blu                         | Batteria pienamente carica          |
| Dationa    | Rosso                       | Batteria quasi scarica.             |
|            | Spento                      | Spento oppure batteria              |
|            |                             | completamente scarica               |
|            | Blu                         | WI-FI attivo, cavo WAN/LAN assente  |
|            | Viola                       | WI-FI attivo con cavo WAN/LAN       |
| VVI-FI     |                             | inserito                            |
|            | Rosso                       | WI-FI spento con cavo WAN/LAN       |
|            |                             | inserito                            |
|            | Blu                         | Segnale forte                       |
| Segnale 🜃  | Viola                       | Segnale medio                       |
|            | Rosso                       | Segnale debole                      |
|            | Rosso fisso                 | Modem Wireless non compatibile      |
|            | Rosso lampeggiante          | Registrazione rete                  |
|            | Viola lampeggiante (3 Sec.) | Rete 2G registrata non in           |
| Rete 3G    | Blu lampeggiante (3 Sec.)   | Rete 3G registrata e in connessione |
|            | Viola fisso                 | Rete 2G registrata e connessa       |
|            |                             |                                     |
|            | Blu fisso                   | Rete 3G registrata e connessa       |

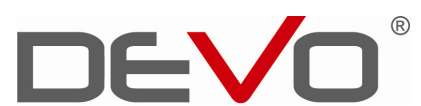

|              | Spento                    | Cavo di rete assente o disconnesso |
|--------------|---------------------------|------------------------------------|
| ADSL (WAN) 🏝 | Blu lampeggiante (1 Sec.) | In connessione DHCP/ADSL           |
|              | Blu fisso                 | Connesso DHCP/ADSL                 |

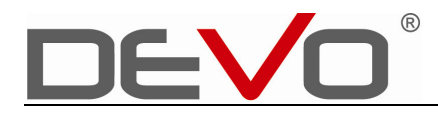

# **CAPITOLO 2**

# INSTALLAZIONE

## 2.1 Modalità di accesso alla rete

Sono possibili tre modalità di connessione: Modem Wi-Fi 3G, WAN, LAN.

## 1. 3G

Per accedere a internet tramite rete 3G è necessario collegare un modem USB con una scheda SIM abilitata al connettore USB retrattile posto sulla superficie superiore.

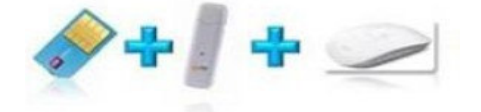

## 2. ADSL

Se si dispone di una connessione ADSL potete collegare il cavo a Devo 3GT.

## 3.DHCP

Se vi trovate in prossimità di reti DHCP potete ottenere i dati su IP e DNS dal server DHCP.

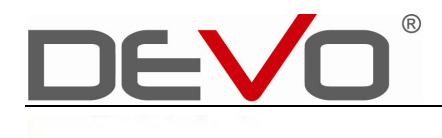

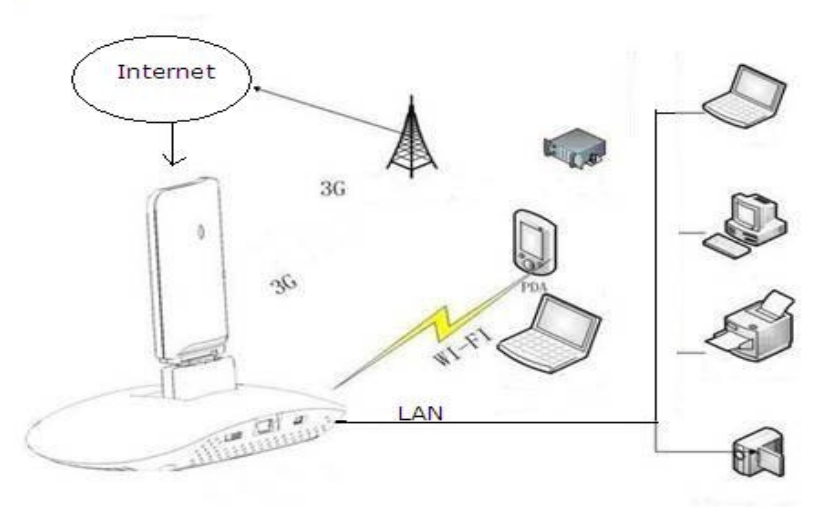

## 2.2 Carica della Batteria

E' possibile caricare la batteria sia con il router acceso che spento. Se la carica viene effettuata durante l'utilizzo, il processo di carica impiegherà più tempo.

• La durata della batteria dipende dall'ambiente in cui viene utilizzata (segnale, temperatura, accessori utilizzati, ecc.).

Usare sempre batterie originali e caricabatterie. La garanzia non copre danni causati da batterie e / o caricabatterie non originali.

• Batterie nuove o batterie immagazzinate per un lungo periodo potrebbero richiedere più tempo a caricarsi.

• Quando si conserva la batteria, tenerla carica in un luogo fresco, buio e asciutto.

Non esporre le batterie a temperature inferiori a -10 °C (14 °F) o superiori a 45 °C (113 °F). Non lasciare mai il dispositivo in un veicolo parcheggiato in quanto le temperature possono essere al di fuori dal range di sicurezza per questo dispositivo.

• E' normale che a lungo andare le batterie richiedano un tempo di ricarica maggiore. Se si nota un cambiamento nella durata della batteria, è probabilmente il momento di acquistare una nuova batteria.

• Alcune batterie danno il meglio dopo diversi cicli carica / scarica.

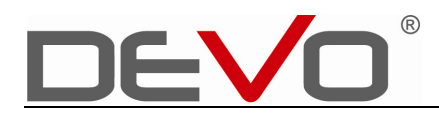

## 2.3 Stabilire una connessione di rete

- 1. Accendere il Router.
- 2. Accendere e inserire il modem 3G USB nella porta USB del router. Nella maggior parte dei casi, il modem 3G configura automaticamente la connessione a Internet. Questo processo può richiedere qualche minuto.
- Collegare al PC via Wi-Fi. Prima di accedere alla pagina Web delle impostazioni, si consiglia di impostare il computer per ottenere automaticamente l'indirizzo IP e l'indirizzo del server DNS. Se è necessario specificare un indirizzo IP statico al computer, l'indirizzo IP predefinito della porta LAN del router è: 192.168.169.1; subnet mask: 255.255.255.0)
- Aggiornare l'elenco delle reti wireless sul computer ed effettuare la connessione

## Login

Dopo aver stabilito la connessione tra il router e il vostro dispositivo Wi-Fi, lanciate il vostro browser internet e digitate il seguente indirizzo: <u>http://router.3g</u> oppure http://192.168.169.1 e premete Invio.

Username e Password di default sono "admin" e "admin". La password amministrativa è: admin. Si aprirà la Home page.

| DEV                                                                    | <b>B</b>                                                                                                    |   |
|------------------------------------------------------------------------|----------------------------------------------------------------------------------------------------|---|
| MSN.com - Windows Internet Exp                                         | orer                                                                                                    |   |
| Favorites                                                              | ▼ 🗟 😽 🗶 Bing                                                                                                    | _ |
| MSN.com                                                                |                                                                                                    | • |
| Upgrade                                                                | e to Internet Explorer 9                                                                                                    |   |
| Hotmail Messenger My MSN                                               | Windows Security                                                                                                    |   |
| msn                                                                    | The server router.3g at 3GRouter requires a username and password.<br>Warning: This server is requesting that your username and password be<br>sent in an insecure manner (basic authentication without a secure<br>connection). |   |
| NEWS ENTERTAINMENT SP<br>nfl mlb nba nhl nca<br>Monday, April 11, 2011 | User name<br>Password                                                                                                    |   |
| Weekenc                                                                | Remember my credentials      OK Cancel                                                                                                    | ] |

## 2.4 WAN

È possibile impostare le connessioni WAN (Wide Area Network, cioè Internet) di questo router nel menu 'WAN':

Si prega di selezionare il tipo di connessione WAN che si desidera utilizzare per accedere a Internet e fare clic su 'Apply' per salvare le modifiche apportate.

Se non siete sicuri sul tipo di connessione da usare, contattate il provider del servizio internet.

## 2.4.1Connessione alla rete 3G

Per accedere a Internet via 3G/3.5G USB modem card, selezionate "3G Settings".

 Inserire l'adattatore USB 3G nella porta USB del router 3G. Nella maggior parte dei casi, la configurazione avviene automaticamente. Questo processo può richiedere fino a un minuto.

2. Verificare le spie di collegamento sul router. La spia di alimentazione, la luce Internet e Wi-Fi devono essere accesi. In caso contrario, assicurarsi che il computer e il router siano accesi e verificare che i collegamenti dei cavi siano corretti

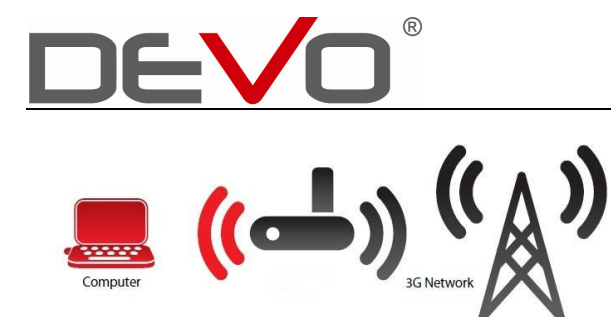

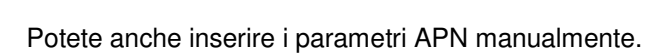

#### Wide Area Network (WAN) Settings

You may choose different connection type suitable for your environment. Besides, you may also configure parameters according to the selected connection type.

| WAN Connection Type: |                    | 3G                                                     | ~ |
|----------------------|--------------------|--------------------------------------------------------|---|
| 3G Mode              |                    | STATIC (fixed IP)<br>DHCP (Auto config)                |   |
| Run Type             | Keep Alive         | PPPOE (ADSL)<br>L2TP<br>d(sPPTP<br>36<br>Time(minutes) |   |
| PIN Setting          | ⊙ Use Pin O Unused | I Pin                                                  |   |
| APN                  | ⊙ Auto APN O Manua | I APN                                                  |   |
| Dial Number          |                    |                                                        |   |
| User                 |                    |                                                        |   |
| PassWord             |                    |                                                        |   |
| DNS Type             | Auto DNS 🗸         |                                                        |   |
| Primary DNS Server   |                    |                                                        |   |
| Secondary DNS Server |                    |                                                        |   |
| MAC Clone            |                    |                                                        |   |
| Enabled              | Disable 🖌          |                                                        |   |
| Apply                | Cancel             |                                                        |   |

| Codice PIN  | Inserite il pin della connessione UMTS,        |
|-------------|------------------------------------------------|
|             | HSDPA (qualora richiesto dal vostro provider). |
| APN         | Inserite il codice APN assegnato dal vostro    |
|             | Provider della scheda SIM.                     |
| Dial number | Inserite la username assegnata dal vostro      |
|             | Provider della scheda SIM.                     |
| Password    | Inserite la password assegnato dal vostro      |
|             | Provider della scheda SIM.                     |
| DNS type    | Potete scegliere Auto DNS o digitare           |
|             | manualmente il DNS                             |

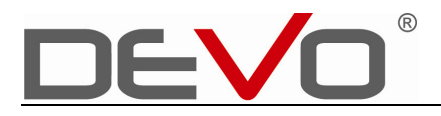

2. Cliccare su "Apply" (Applica) per salvare la configurazione e riavviare il router.

## 2.4.2 IP Statico

Alcuni Provider Internet forniscono un indirizzo IP fisso, e vi chiedono di utilizzare questo indirizzo IP per stabilire la connessione a Internet. In questo caso, è necessario selezionare questo tipo di connessione per stabilire la connessione con il Provider. Si prega di notare che se il proprio ISP assegna un indirizzo IP fisso da DHCP o PPPoE, non selezionate questo tipo di connessione. Contattare il proprio Gestore di servizi internet per assicurarsi che si ha realmente bisogno di utilizzare l'IP statico come tipo di connessione.

Di seguito la descrizione delle voci di impostazione:

#### You may choose different connection type suitable for your environment. Besides, you may also configure parameters according to the selected connection type. STATIC (fixed IP) WAN Connection Type: STATIC (fixed IP) DHCP (Auto config) PPPOE (ADSL) IP Address 172.17.29.194 L2TP PPTP 255.255.255.255 Subnet Mask 3G 10.64.64.64 Default Gateway Primary DNS Server 210.21.196.6 Secondary DNS Server 221.5.88.88 MAC Clon Enable 🔽 Enabled Fill my MAC MAC Address Apply Cancel

#### Wide Area Network (WAN) Settings

| IP address      | Inserire l'indirizzo IP fornito dal vostro |
|-----------------|--------------------------------------------|
|                 | Provider.                                  |
| Subnet Mask     | Inserire Subnet Mask fornito dal vostro    |
|                 | Provider.                                  |
| Default Gateway | Inserire l'indirizzo IP del Gateway        |
|                 |                                            |
| DNS Server      | Inserire l'indirizzo IP dei DNS primario   |
|                 | e secondario del Provider                  |

Attenzione: È necessario utilizzare gli indirizzi forniti dal provider di servizi Internet, un'impostazione errata causerà problemi di connessione.

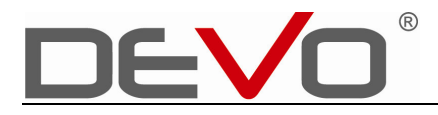

Cliccare su 'Apply' per salvare le modifiche apportate e riavviare il router. Il riavvio richiede circa 30 secondi

## 2.4.3 PPPoE

Se il Provider richiede una connessione Internet PPPoE (Point-to-Point Protocol over Ethernet), potete usare questa modalità

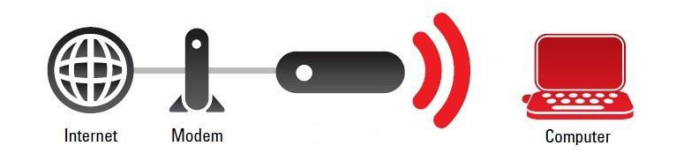

#### Wide Area Network (WAN) Settings

You may choose different connection type suitable for your environment. Besides, you may also configure parameters according to the selected connection type.

| WAN Connection Type: | PPPOE (ADSL)                                                                                         |
|----------------------|----------------------------------------------------------------------------------------------------|
| PPPOE Mode           |                                                                                                    |
| User Name            |                                                                                                    |
| Password             |                                                                                                    |
| Verify Password      |                                                                                                    |
| Operation Mode       | Keep Alive v<br>Keep Alive Mode: Redial Period(senconds) 10<br>On demand Mode : Idle Time(minutes) 5 |
| MAC Clone            |                                                                                                    |
| Enabled              | Enable 🗸                                                                                             |
| MAC Address          | Fill my MAC                                                                                          |
| Apply                | Cancel                                                                                               |

Di seguito una descrizione delle singole voci:

| User Name       | Inserire la username assegnata         |
|-----------------|----------------------------------------|
|                 | dall'Internet provider                 |
| Password        | Inserire la password assegnata         |
|                 | dall'Internet provider.                |
| Verify Password | Inserire la password assegnata         |
|                 | dall'Internet provider.                |
| Operation Mode  | Specificare il tempo di shutdown della |
|                 | connessione internet se inattivo       |
| MAC Address     | Cliccare "fill my MAC"                 |

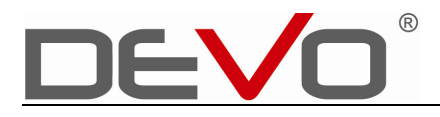

Cliccare 'Apply' per salvare i cambiamenti e riavviare il router. Durante il riavvio, per circa 30 secondi, durante i quali il router non risponderà ad eventuali comandi.

## 2.4.4 DHCP

Dynamic IP significa che l'Internet Service Provider assegna automaticamente un indirizzo IP via 'DHCP' (Dynamic Host Configuration Protocol).

#### Wide Area Network (WAN) Settings

You may choose different connection type suitable for your environment. Besides, you may also configure parameters according to the selected connection type.

| WAN Connection T | ype:       | DHCP (Auto config) |
|------------------|------------|--------------------|
| MAC Clone        |            |                    |
| Enabled          | Enable 🗸   |                    |
| MAC Address      |            | Fill my MAC        |
| Ap               | ply Cancel |                    |

| Enabled     | Cliccare "Enable".                                                                                                    |
|-------------|----------------------------------------------------------------------------------------------------|
| MAC address | Cliccate su "Fill my MAC" per inserire<br>automaticamente l'indirizzo MAC,<br>altrimenti digitare l'indirizzo MAC del<br>computer. |

Cliccare 'Apply' per salvare i cambiamenti e riavviare il router. Durante il riavvio, per circa 30 secondi, durante i quali il router non risponderà ad eventuali comandi.

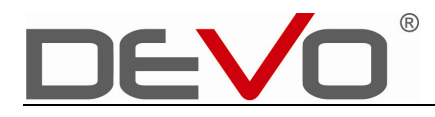

## 2.4.5 iPhone Network Sharing

3GT può creare un ambiente di rete a banda larga condiviso da iPhone. Durante la connessione al router 3GT, iPhone può continuare a ricevere chiamate e inviare SMS. Per connettere il vostro iPhone e condividere la connessione con altri iPhone basta collegare il terminale alla porta USB port e la connessione si configurerà automaticamente in pochi minuti.

**Connessione iPhone** 

Step 1. Accendere 3GT Step 2. Collegare iPhone al Router 3GT via iPhone Cable Step 3. Attendere il paring Step 4. Connessione Internet pronta

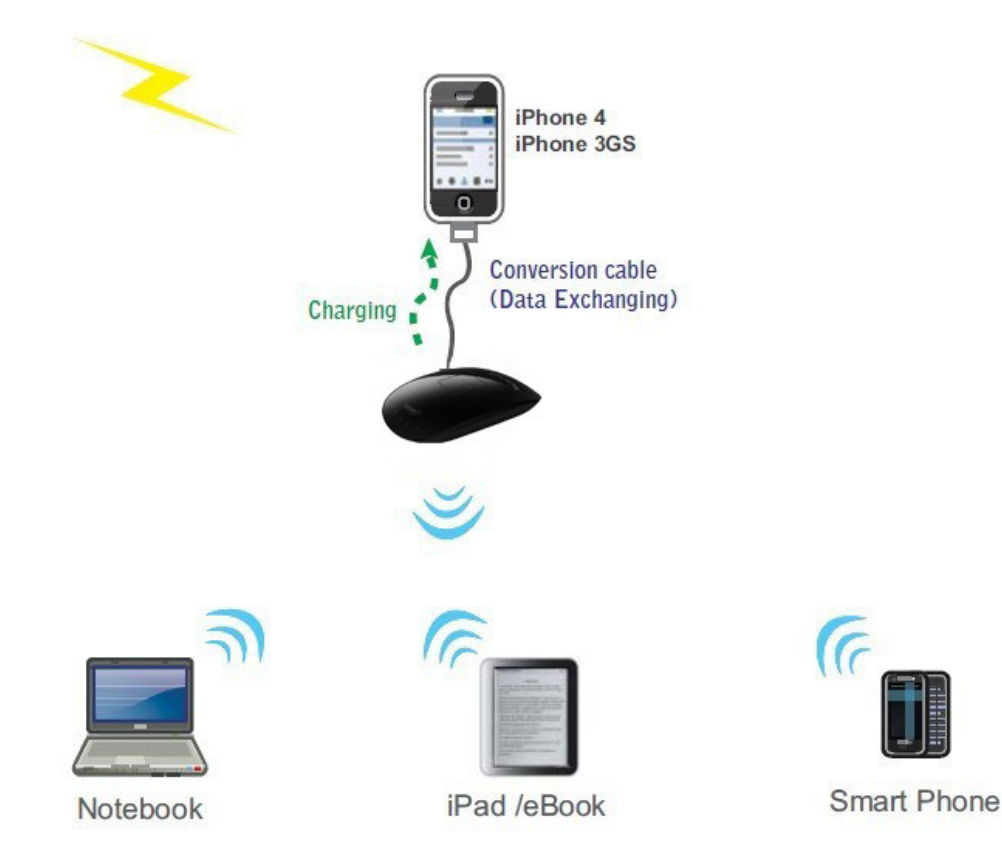

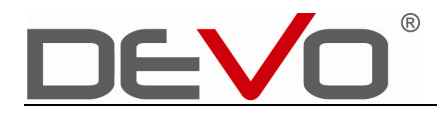

# **CAPITOLO 3**

# **IMPOSTAZIONI ROUTER**

## 3.1 Home page

Dopo aver stabilito la connessione al dispositivo, aprire il browser web e collegarsi all'indirizzo http://router.3g oppure http://192.168.169.1.

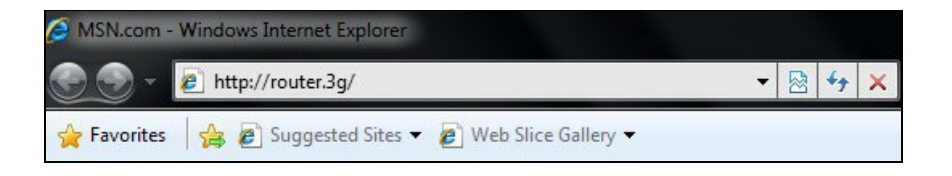

Username e password predefinite sono: "admin" e "admin".

Inserite username e password ("admin") e cliccare **Login**. Si aprirà l'Homepage di configurazione con le seguenti informazioni.

|                | Speed of Upload:    | 1 KB/s        | Speed of Downlo | ad: O KB/s   |  |
|----------------|---------------------|---------------|-----------------|--------------|--|
| onnect         | Current Flux:       | 1 KB          | Duration Time:  | 20 Sec       |  |
| status         | Total Flux:         | 223 KB        | Total Time:     | 1 Hour 0 Min |  |
|                | WIFI SSID:          | 3GRouter_de49 | Modify          | Confirm      |  |
|                | WIFI Security Butto | n: 🗗          |                 |              |  |
| gement         | WIFI Password :     |               | Modify          | Confirm      |  |
| VIFI<br>gement | WIFI Password :     |               | Modify          | Confirm      |  |
|                |                     |               |                 |              |  |
|                |                     |               |                 |              |  |
|                |                     |               |                 |              |  |
|                |                     |               |                 |              |  |
|                |                     |               |                 |              |  |

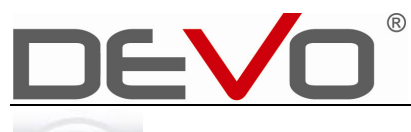

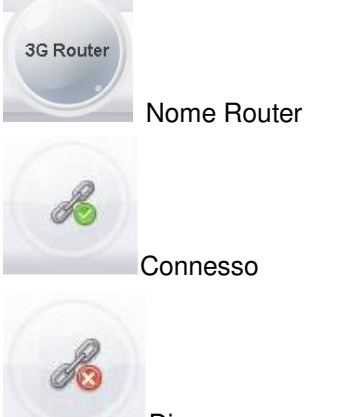

Disconnesso

Status: Mostra la velocità di upload e download attuale e informazioni sul flusso di dati. WIFI management:

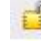

Questo simbolo significa che la rete non è protetta;

Questo simbolo significa che la rete è protetta. Cliccare sull'icona per accedere alle impostazioni di protezione WIFI.

(1) WIFI name: mostra il nome della rete WIFI. Per modificare, cliccare su

Modify, inserire il nuovo nome e cliccare su

Confirm

(2) WIFI encryption settings: Per impostazione predefinita la connessione WIFI non è protetta da crittografia. Per modificare la password cliccare su "Modify", inserire la nuova password e cliccare su "Confirm". Dopo aver modificato questo parametro la connessione verrà interrotta automaticamente e sarà necessario riconnettersi.

Nota:

Il metodo predefinito di crittografia WIFI è WPA2-PSK. Per utilizzare un tipo di crittografia diversa cliccare su "Advanced setting" nell'angolo in alto a destra, quindi su "Wireless Network setting", infine su "Wireless Network Settings-Security Settings" e inserire il parametro desiderato.

## 3.1.1 Barra Menu

La barra orizzontale del menu si trova in cima alle pagine di impostazioni. Oltre a consentire l'accesso a determinate configurazioni, mostra informazioni sullo status della connessione.

| Y                                                                                                    | 3G Router                                          |
|----------------------------------------------------------------------------------------------------|----------------------------------------------------|
| Internet                                                                                                    | Wireless Firewall Admin                            |
| s take a look at the status of Platf<br>em Info                                                                                                    | form.                                              |
| ion                                                                                                    | 1.5.10.139 (2011-01-19-16:57)                      |
| m                                                                                                    | 1.51                                               |
| re                                                                                                    | 3GRouter                                           |
| AM                                                                                                    | 16 MB                                              |
|                                                                                                    | 4 MB                                               |
| ig Time                                                                                                    | 30 mins, 45 secs                                   |
| Configurations                                                                                                    |                                                    |
|                                                                                                    | Connect Disconnect                                 |
| ected                                                                                                    |                                                    |
| ected                                                                                                    | 0000                                               |
| nected<br>al<br>ork Mode                                                                                                    |                                                    |
| nected<br>al<br>rork Mode<br>IP Address                                                                                                    | DURKNOWN                                           |
| ected<br>I<br>Irk Mode<br>P Address<br>it Mask                                                                                                    |                                                    |
| ected<br>I<br>prk Mode<br>IP Address<br>et Mask<br>It Gateway                                                                                                    |                                                    |
| ected<br>I<br>Irk Mode<br>P Address<br>et Mask<br>It Gateway<br>Ir Gateway<br>Iry Domain Name Server                                                                           |                                                    |
| cted<br>k Mode<br>Address<br>Mask<br>Gateway<br>r Domain Name Server<br>lary Domain Name Server                                                                                |                                                    |
| cted<br>k Mode<br><sup>2</sup> Address<br>Mask<br>Gateway<br>γ Domain Name Server<br>Jary Domain Name Server                                                                   |                                                    |
| ected I I I I I I I I I I I I I I I I I I I                                                                                                    | 192.168.169.1                                      |
| nnected<br>nal<br>work Mode<br>N IP Address<br>inet Mask<br>ault Gateway<br>nary Domain Name Server<br>condary Domain Name Server<br>al Network<br>al IP Address<br>al Netmask | bullÜ<br>UNKNOWN<br>192.168.169.1<br>255.255.255.0 |

## 3.1.2 Status

| Internet                               | Wireless      | Firewall          |               |
|----------------------------------------|---------------|-------------------|---------------|
|                                        |               |                   |               |
| Access Point Status                    |               |                   |               |
| Let's take a look at the status of Pla | tform.        |                   | Versione      |
|                                        |               |                   | C             |
| System Info                            |               |                   | firmware      |
| Version                                | 1.5.10.139 (2 | 2011-01-19-10:51) |               |
| Platform                               | 1.51          |                   |               |
| Feature                                | 3GRouter      |                   |               |
| SDRAM                                  | 16 MB         |                   |               |
| FLASH                                  | 4 MB          |                   |               |
| Running Time                           | 1 min, 58 se  | CS                |               |
| Internet Configurations                |               |                   |               |
| Connected                              | Connect       | Disconnect        |               |
| Signal                                 | 0000          |                   |               |
| Network Mode                           | UNKNOWN       |                   |               |
| WAN IP Address                         |               |                   | Intensità del |
| Subnet Mask                            |               |                   |               |
| Default Gateway                        |               |                   | segnale       |
| Primary Domain Name Server             |               |                   |               |
| Secondary Domain Name Server           |               |                   |               |
| Local Network                          |               |                   |               |
| Local IP Address                       | 192.168.169   | .1                |               |
| Local Netmask                          | 255.255.255   | .0                |               |
| MAC Address                            | 00:0C:36:DE   | :3E:77            |               |

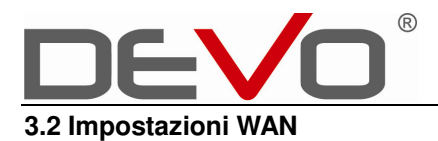

In questa interfaccia è possibile scegliere la modalità di accesso a internet.

|                                        | Internet                                           |                                           |                                           |                                                                          |                                     |
|----------------------------------------|----------------------------------------------------|-------------------------------------------|-------------------------------------------|--------------------------------------------------------------------------|-------------------------------------|
| Wide Area<br>You may ch<br>selected co | WAN<br>LAN<br>DHCP clients<br>Advance<br>Ports Set | e <b>ttings</b><br>tion type suitable for | your environm                             | ent. Besides, you may also cor                                           | nfigure parameters according to the |
| 2C Mode                                | WAN Connectio                                      | n Type:                                   |                                           | 3G                                                                       | ~                                   |
| JO MUUE                                |                                                    |                                           | [r                                        |                                                                          |                                     |
| Run Type                               |                                                    |                                           | Auto Mode: R<br>On demand M<br>PPPD TimeO | edial Period(senconds)<br>10de : Idle Time(minutes)<br>2<br>ut(senconds) |                                     |
| PIN Setting                            |                                                    |                                           | O Use Pin                                 | Onused Pin                                                               |                                     |
| APN                                    |                                                    |                                           | 💿 Auto APN                                | O Manual APN                                                             |                                     |
| Dial Number                            |                                                    |                                           |                                           |                                                                          |                                     |
| User                                   |                                                    |                                           |                                           |                                                                          |                                     |
| PassWord                               |                                                    |                                           |                                           |                                                                          |                                     |
| DNS Type                               |                                                    |                                           | Auto DNS                                  | *                                                                        |                                     |
| Primary DNS                            | Server                                             |                                           |                                           |                                                                          |                                     |
| Secondary D                            | NS Server                                          |                                           |                                           |                                                                          |                                     |
| MAC Clone                              |                                                    |                                           |                                           |                                                                          |                                     |
| Enabled                                |                                                    |                                           | Disable 🗸                                 |                                                                          |                                     |

In modalità Manual APN bisogna conoscere l'APN del provider internet.

**MAC clone**: Alcuni provider internet richiedono la registrazione di un indirizzo mac. Il MAC "clona" il vostro indirizzo mac nel router per evitare di dover modificare l'indirizzo registrato presso il vostro provider.

#### 3.3 Impostazioni LAN

In LAN settings potete impostare l'indirizzo IP DHCP.

#### Local Area Network (LAN) Settings

You may enable/disable networking functions and configure their parameters as your w

| LAN Setup            |                   |           |
|----------------------|-------------------|-----------|
| IP Address           | 192.168.169.1     |           |
| Subnet Mask          | 255.255.255.0     | DHCP      |
| MAC Address          | 00:0C:36:DE:3E:77 | abilitato |
| DHCP Type            | Server 🖌          |           |
| Start IP Address     | 192.168.169.2     |           |
| End IP Address       | 192.168.169.254   |           |
| Subnet Mask          | 255.255.255.0     |           |
| Primary DNS Server   | 192.168.169.1     |           |
| Secondary DNS Server | 192.168.169.1     |           |
| Default Gateway      | 192.168.169.1     |           |
| Lease Time           | 86400             |           |

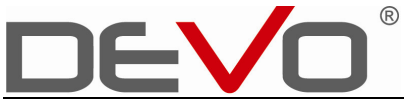

Nota:

1. Dopo aver modificato l'indirizzo IP della porta LAN, è necessario effettuare nuovamente il login per accedere all'interfaccia Web del router.

| Interface options | Description                                   |  |  |  |
|-------------------|-----------------------------------------------|--|--|--|
| IP Address        | L'indirizzo IP di default della porta LAN è   |  |  |  |
|                   | 192.168.169.1. Potete accedere                |  |  |  |
|                   | all'interfaccia Web del router tramite questo |  |  |  |
|                   | indirizzo.                                    |  |  |  |
| Subnet mask       | Subnet mask di default è 255.255.255.0        |  |  |  |

2. 3GT può funzionare da server DHCP e assegnare automaticamente l'indirizzo IP al computer in LAN.

#### DHCP Client List

You could monitor DHCP clients here.

| DHCP Clients    |                   |               |            |  |  |  |
|-----------------|-------------------|---------------|------------|--|--|--|
| Hostname        | MAC Address       | IP Address    | Expires in |  |  |  |
| 4B7CB73D23EA447 | C8:3A:35:CB:7A:1E | 192.168.169.2 | 23:59:54   |  |  |  |
| PC-201012031243 | 00:27:19:F4:3D:4B | 192.168.169.3 | 00:00:00   |  |  |  |

| Enable DHCP server function           | Abilita la funzione server DHCP              |  |  |  |  |
|---------------------------------------|----------------------------------------------|--|--|--|--|
| The starting address can be allocated | Indirizzo iniziale del range DHCP.           |  |  |  |  |
|                                       | L'indirizzo predefinito è 192.168.169.2      |  |  |  |  |
| End address                           | Indirizzo finale del range DHCP. L'indirizzo |  |  |  |  |
|                                       | predefinito è 192.168.169.254                |  |  |  |  |
| Lease                                 | Quando il tempo di leasing viene superato,   |  |  |  |  |
|                                       | il server DHCP riassegnerà un IP al          |  |  |  |  |
|                                       | computer.                                    |  |  |  |  |

## 3.4 Ports setting

Scegliere WAN o LAN per linkare il PC al cavo RJ-45.

|              | Internet  | Wireless   | Firewall        | Admin |
|--------------|-----------|------------|-----------------|-------|
|              |           |            |                 |       |
| MAN/LAN      |           |            |                 |       |
| WAN/LAN      |           |            |                 |       |
| Set the inte |           | N or LAN   |                 |       |
|              | Ports Set |            |                 |       |
| WAN/LAN Se   | tting     | 590<br>    |                 |       |
| WAN/LAN Se   | tting     | Set interf | 'ace as WAN 😽 😽 |       |

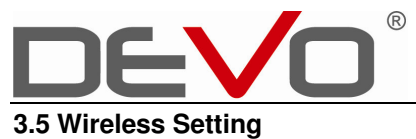

Impostazioni della funzione wireless.

## 3.5.1 Basic Wireless Settings

Impostazioni base della connessione

| Impostazioni base della c           | Accende/Spegne                               |                   |
|-------------------------------------|----------------------------------------------|-------------------|
| Wireless Network                    | Wi-Fi                                        |                   |
| WIFI On/Off                         | RADIO OFF                                    |                   |
| Network Mode                        | 11b/g/n mixed mode 🖌                         |                   |
| Network Name(SSID)                  | 3GRouter_de3e Hidden 🗌 Isolated 🗌            |                   |
| Multiple SSID1                      | Hidden 🗌 Isolated 🗌                          | Ocrahia           |
| Multiple SSID2                      | Hidden Isolated                              |                   |
| Multiple SSID3                      | Hidden 🗌 Isolated 🗌                          | 330               |
| Multiple SSID4                      | Hidden 🗌 Isolated 🗌                          |                   |
| Multiple SSID5                      | Hidden 🗌 Isolated 🗌                          |                   |
| Multiple SSID6                      | Hidden 🗌 Isolated 🗌                          |                   |
| Broadcast Network identifier (SSID) | ●Enable ○Disable                             |                   |
| AP Isolation                        | ◯ Enable ④ Disable                           |                   |
| MBSSID AP Isolation                 | ◯ Enable ⊙ Disable                           |                   |
| BSSID                               | 00:0C:36:DE:3E:88                            |                   |
| Frequency (Channel)                 | 2462MHz (Channel 11) 🔽                       |                   |
| HT Physical Mode                    | AutoSelect<br>2412MHz (Channel 1)            |                   |
| Operating Mode                      | 2417MHz (Channel 2)<br>2422MHz (Channel 3)   |                   |
| Channel BandWidth                   | 2427MHz (Channel 4)<br>2432WHz (Channel 5)   | Scelta del canale |
| Guard Interval                      | 2437MHz (Channel 6)<br>2442WHz (Channel 7)   |                   |
| MCS                                 | 2447MHz (Channel 8)<br>2452MHz (Channel 9)   |                   |
| Reverse Direction Grant(RDG)        | 2457MHz (Channel 10)<br>2457MHz (Channel 10) |                   |
|                                     | 2467MHz (Channel 12)                         |                   |

Г

٦

Selezionando "RADIO OFF, la funzione Wi-Fi sarà disabilitata e la spia luminosa si spegnerà.

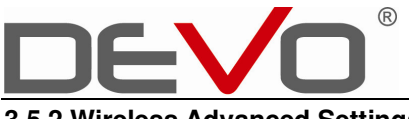

## 3.5.2 Wireless Advanced Settings

Modifica delle impostazioni avanzate.

| Advanced Wireless              |                                       |  |  |  |
|--------------------------------|---------------------------------------|--|--|--|
| BG Protection Mode             | Auto 💌                                |  |  |  |
| Beacon Interval                | 100 ms (range 20 - 999, default 100)  |  |  |  |
| Data Beacon Rate (DTIM)        | 1 ms (range 1 - 255, default 1)       |  |  |  |
| Fragment Threshold             | 2346 (range 256 - 2346, default 2346) |  |  |  |
| RTS Threshold                  | 2347 (range 1 - 2347, default 2347)   |  |  |  |
| TX Power                       | 100 (range 1 - 100, default 100)      |  |  |  |
| Short Preamble                 | 🛇 Enable 💿 Disable                    |  |  |  |
| Short Slot                     | ⊙Enable ○Disable                      |  |  |  |
| Tx Burst                       | ⊙ Enable ○ Disable                    |  |  |  |
| Pkt_Aggregate                  | ⊙ Enable ○ Disable                    |  |  |  |
| IEEE 802.11H Support           | C Enable O Disable(only in A band)    |  |  |  |
| Country Code                   | None                                  |  |  |  |
| Mii Ei Multimodia              |                                       |  |  |  |
| WMM Capabla                    | Q Fachle Q Dirable                    |  |  |  |
| www.capable                    |                                       |  |  |  |
| APSD Capable                   | C Enable O Disable                    |  |  |  |
| WMM Parameters                 | WMM Configuration                     |  |  |  |
| Multicast-to-Unicast Converter |                                       |  |  |  |
| Multicast-to-Unicast           | ⊙ Enable ⊙ Disable                    |  |  |  |
|                                | Apply Cancel                          |  |  |  |

## 3.5.3 Wireless AP client

Per monitorare i dispositivi associati a questo Access Point.

#### **AP Client**

You could monitor stations which associated to this AP here.

| Wireless Network  |     |     |        |     |     |     |      |
|-------------------|-----|-----|--------|-----|-----|-----|------|
| MAC Address       | Aid | PSM | MimoPS | MCS | BW  | SGI | STBC |
| C8:3A:35:CB:7A:1E | 1   | 0   | 3      | 7   | 40M | 1   | 1    |

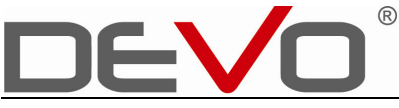

## 3.6 Upload firmware

Aggiorna il firmware con l'ultima versione disponibile.

#### Upgrade Firmware

Upgrade firmware to obtain new functionality, It takes about 1 minute to upload upgrade flash and be patient please. CautionI A corrupted image will hang up the system.

| Update Firmware   |    |                        |
|-------------------|----|------------------------|
| Location:         | 浏览 |                        |
| Apply             | Г  |                        |
|                   |    | Gli aggiornamenti      |
| Update Bootloader |    | 88                     |
| Location:         | 浏览 | devono provenire dal   |
| Apply             |    | produttore. Contatta   |
|                   |    | Devo per verificare la |
|                   |    | disponibilità di       |
|                   |    | aggiornamenti.         |

## 3.7 Factory to Reset and export the settings file

Ripristinando le impostazioni di fabbrica, il router si riavvierà.

Il ripristino delle impostazioni di fabbrica cancellerà tutte le impostazioni inserite successivamente all'acquisto. Vi consigliamo di effettuare il ripristino quando il router viene utilizzato in un ambiente di rete completamente diverso dal precedente. E' possibile anche premere il pulsante reset del router.

Settings Management

You might save system settings by exporting them to a configuration file, restore them by importing the file, or reset them to factory default.

| Evnort Sottings        |                            |                                                            |
|------------------------|----------------------------|------------------------------------------------------------|
| Export Button          | Export                     |                                                            |
| 5                      |                            | Esporta le<br>impostazioni                                 |
| Export LUG             | onen close                 |                                                            |
| Export Button          | Export                     |                                                            |
|                        |                            |                                                            |
| Import Settings        |                            |                                                            |
| Settings file location | []〕[]测览]<br>[Import Cancel | Con "Load Default",<br>torna alle<br>impostazioni iniziali |
| Load Factory Defaults  |                            |                                                            |
| Load Default Button    | Load Default               |                                                            |
| Clear Flux Defaults    |                            |                                                            |
| Clear Flux Button      | Clear Flux                 |                                                            |

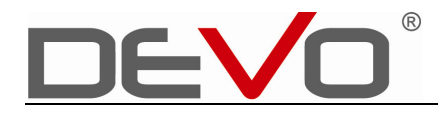

# CAPITOLO 4

## SICUREZZA

## 4.1 Impostazioni Login

Dopo aver stabilito la connessione wireless, aprite il web browser e collegatevi a <u>http://192.168.169.1\_oppure http://router.3g</u>.

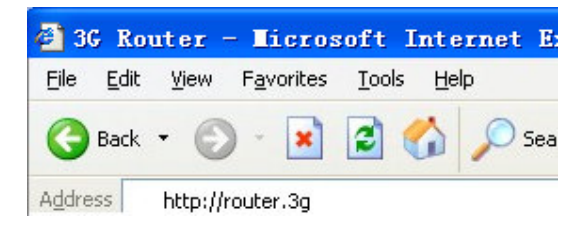

## 4.1.1 Crittografie

Scegliete il sistema di crittografia per la protezione. Inizialmente questa funzione è disabilitata.

| .Disable | .Open      | .Shared           |
|----------|------------|-------------------|
| .WPA.    | WPA-PSK.   | .WPA2-PSK         |
| WPA2     | .WPA1/WPA2 | .WPA-PSK/WPA2-PSK |

## Wireless Security/Encryption Settings

Setup the wireless security and encryption to prevent from unauthorized access ani

| Select SSID        |                                         |
|--------------------|-----------------------------------------|
| SSID choice        | 3GRouter_de3e 🖌                         |
| "3GRouter_de3e"    |                                         |
| Security Mode      | Disable 🗸                               |
|                    | Disable<br>OPEN<br>SHARED               |
| Access Policy      | WEPAUTO                                 |
| Policy             | WPA<br>WPA-PSK                          |
| Add a station Mac: | WPA2<br>WPA2-PSK                        |
|                    | WPA-PSK/WPA2-PSK<br>WPA1/WPA2<br>802.1X |

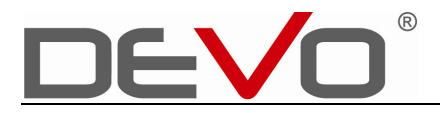

#### Wireless Security/Encryption Settings

Setup the wireless security and encryption to prevent from unauthorized access and monitoring.

| Select SSID              |             |                 |
|--------------------------|-------------|-----------------|
| SSID choice              |             | 3GRouter_de3e 💌 |
|                          |             |                 |
| "3GRouter_de3e"          |             |                 |
| Security Mode            |             | OPEN 🗸          |
|                          |             | n.              |
| Wire Equivalence Protect | ion (WEP)   |                 |
| Default Key              |             | Key 1 💌         |
| WEP Keys                 | WEP Key 1 : | Hex 💌           |
|                          | WEP Key 2 : | Hex 💌           |
|                          | WEP Key 3 : | Hex 💌           |
|                          | WEP Key 4 : | Hex 💌           |
|                          |             |                 |
| Access Policy            |             |                 |
| Policy                   |             | Disable 🗸       |

| Encryption Type       | Selezionare la crittografia WEP         |
|-----------------------|-----------------------------------------|
| WEP encryption length | Ci sono due opzioni 64bit e 128bit      |
| Default Key ID        | Selezionare la chiave di default tra le |
|                       | quattro disponibili.                    |
| WEP key               | Selezionare la chiave WEP (può essere   |
|                       | Hex o ASCII).                           |

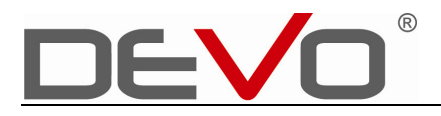

## WPA

Questa chiave di sicurezza fornisce una crittografia WPA-PSK e un'autenticazione server Radius.

| Select SSID          |                 |  |
|----------------------|-----------------|--|
| SSID choice          | 3GRouter_de3e 💙 |  |
| "3GRouter_de3e"      |                 |  |
| Security Mode        | WPA 🗸           |  |
| WPA                  |                 |  |
| WPA Algorithms       |                 |  |
| Key Renewal Interval | 3600 seconds    |  |
| Radius Sonvor        |                 |  |
| IP Address           |                 |  |
| Port                 | 1812            |  |
| Shared Secret        |                 |  |
| Session Timeout      | 0               |  |
| Idle Timeout         |                 |  |
| Access Policy        |                 |  |
| Policy               | Disable 💙       |  |
| Add a station Mac:   |                 |  |
|                      | Apply           |  |

| Safe mode       | Seleziona WPA                             |
|-----------------|-------------------------------------------|
| Encryption type | Ci sono tre opzioni: TKIP, AES, TKIP/AES  |
| RADIUS server   | Impostazioni di autenticazione Radius     |
|                 | server.                                   |
|                 | * IP address: indirizzo IP del radius     |
|                 | server                                    |
|                 | * Port: porta di comunicazione utilizzata |
|                 | dal radius server.                        |
|                 | * Shared key: chiave condivisa del radius |
|                 | server con cui il router wireless         |
|                 | comunica col radius server.               |
|                 | * Timeout della Sessione                  |
|                 | * Timeout Idle                            |

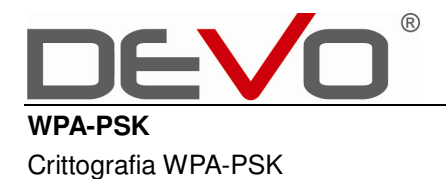

| Select SSID          |                         |
|----------------------|-------------------------|
| SSID choice          | 3GRouter_de3e 🗸         |
|                      |                         |
| "3GRouter_de3e"      |                         |
| Security Mode        | WPA-PSK                 |
|                      |                         |
| WPA                  |                         |
| WPA Algorithms       | ◯ TKIP ◯ AES ⊙ TKIP/AES |
| Pass Phrase          | 12345678                |
| Key Renewal Interval | 3600 seconds            |
|                      |                         |
| Access Policy        |                         |
| Policy               | Disable 🔽               |
| Add a station Mac:   |                         |
|                      | Apply                   |

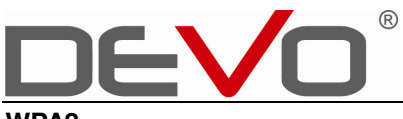

## WPA2

Crittografia WPA2 e autenticazione radius server

| elect SSID           |                         |
|----------------------|-------------------------|
| 3SID choice          | 3GRouter_de3e 🗸         |
| '3GRouter_de3e''     |                         |
| Security Mode        | WPA2                    |
| 477.A                |                         |
| ири                  |                         |
| VPA Algorithms       | ◯ TKIP ◯ AES ⊙ TKIP/AES |
| Key Renewal Interval | 3600 seconds            |
| PMK Cache Period     | 10 minute               |
| Pre-Authentication   | ⊙ Disable ○ Enable      |
| Padius Sonyer        |                         |
|                      |                         |
| P Address            |                         |
| Port                 | 1812                    |
| Shared Secret        |                         |
| Session Timeout      | 0                       |
| dle Timeout          |                         |
| Access Policy        |                         |
| Policy               | Disable 🗸               |
| Add a station Mac:   |                         |

WPA2-PSK

| Select SSID          |                         |
|----------------------|-------------------------|
| SSID choice          | 3GRouter_de3e 🐱         |
|                      |                         |
| "3GRouter_de3e"      |                         |
| Security Mode        | WPA2-PSK 💌              |
|                      |                         |
| WPA                  |                         |
| WPA Algorithms       | O TKIP O AES ⊙ TKIPIAES |
| Pass Phrase          | 12345678                |
| Key Renewal Interval | 3600 seconds            |
|                      |                         |
| Access Policy        |                         |
| Policy               | Disable 💌               |
| Add a station Mac:   |                         |
|                      |                         |

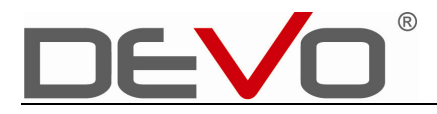

## WPA-PSK/WPA2-PSK - WPA1/WPA2

Seguire le istruzioni riportate sopra anche per questi tipi di crittografie.

## 4.2 MAC/IP Address/Port filtering

### 4.2.1 MAC Filtering

Il filtro MAC vi consente di specificare determinati dispositivi tramite l'indirizzo MAC della scheda di rete in modo che questi siano gli unici abilitati a connettersi al router. Come si trova l'indirizzo MAC in un computer?

L'indirizzo Media Access Controller (MAC) identifica la scheda di rete di un dispositivo ed è unico per ciascun apparato. È formato da sei coppie di numeri e lettere (per esempio, 00-CF-3C-10-A2-11)

Per trovare l'indirizzo MAC in un computer Windows PC, basta digitare **ipconfig** /**all** nel Prompt dei comandi e premere Enter. Comparirà una scheramata simile a quella riportata di seguito in cui potrete leggere l'indirizzo MAC alla voce "Physical Address".

| indows IP Configuration                         |                                                                                                    |
|-------------------------------------------------|----------------------------------------------------------------------------------------------------|
| Host Name                                       | zhuguiyan-PC<br>Hybrid<br>No<br>No                                                                                                    |
| ireless LAN adapter Wireless Network (          | Connection 2:                                                                                                    |
| Media State                                     | Media disconnected<br>Microsoft Virtual WiFi Miniport Adapte<br>00-26-82-54-82-87<br>Yes<br>Yes                                                                                                    |
| thernet adapter Local Area Connection           | :                                                                                                    |
| Connection-specific DNS Suffix :<br>Description | Atheros AR8132 PCI-E Fast Ethernet Cor<br>00-26-2D-F0-B2-06<br>Yes<br>Yes<br>fe80::f18c:3ec3:d86b:a471×12(Preferred)<br>169.254.164.113(Preferred)<br>255.255.0.0<br>285222445                                                                  |
| DHCPv6 Client DUID :<br>DNS Servers :           | 00-01-00-01-14-41-1D-88-00-26-2D-F0-B2<br>fec0:0:0:ffff::1%1<br>fec0:0:0:ffff::2%1<br>fec0:0:0:ffff::3%1<br>Frabled                                                                                                    |
| iveless LAN adapter Wiveless Network            |                                                                                                    |
| Connection-specific DNS Suffix :<br>Description | 802.11n Wireless LAN Card<br>00-26-82-54-B2-B6<br>Yes<br>Yes<br>fe80::cd1e:e23f:3632:73c5×11(Preferred<br>192.168.169.7(Preferred)<br>255.255.255.0<br>Monday, April 11, 2011 3:57:25 PM<br>Tuesday, April 12, 2011 3:57:25 PM<br>192.168.169.1 |

## COME FILTRARE GLI INDIRIZZI MAC:

Cliccare su "Firewall":

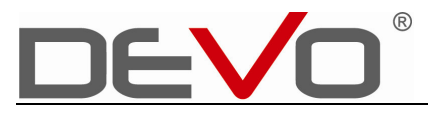

## MAC/IP/Port Filtering Settings

You may setup firewall rules to protect your network from virus, worm and malicious activity on the Internet.

| Basic Settings                                                      |                    |  |  |  |
|---------------------------------------------------------------------|--------------------|--|--|--|
| MAC/IP/Port Filtering                                               | Enable 💌           |  |  |  |
| Default Policy The packet that don't match with any rules would be: | Accepte            |  |  |  |
| Apply Reset                                                         |                    |  |  |  |
|                                                                     |                    |  |  |  |
| Basic Settings                                                      |                    |  |  |  |
| MAC/IP/Port Filtering                                               | Enable 💌           |  |  |  |
| Default Policy The packet that don't match with any rules we        | ould be: Dropped 🚽 |  |  |  |

Apply Reset

Abilitare MAC/IP/Port Filtering selezionando "Enable";

### Prestate attenzione alla riga seguente:

## "Default Policy"—the packet that doesn't match with any rules would be "Accepted" or "Dropped".

Selezionando "**Accepted**", gli indirizzi MAC e IP specificati verranno bloccati e non potranno connettersi mentre tutti gli altri non menzionati potranno connettersi. Quindi selezionando "Accepted" saranno ammessi tutti i dispositivi tranne quelli esplicitamente indicati.

Selezionando "**Dropped**", gli indirizzi MAC e IP specificati saranno ammessi e potranno connettersi mentre tutti gli altri non menzionati verranno bloccati. Quindi selezionando "Dropped" saranno bloccati tutti i dispositivi tranne quelli esplicitamente indicati.

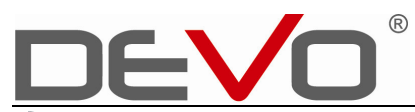

| MAC/IP/Port Filter Settings     |        |
|---------------------------------|--------|
| MAC address                     |        |
| Dest IP Address                 |        |
| Source IP Address               |        |
| Protocol                        | None   |
| Dest Port Range                 | -      |
| Source Port Range               | -      |
| Action                          | Drop 💌 |
| Comment                         |        |
| (The maximum rule count is 32.) |        |

**MAC Address**: inserire gli indirizzi MAC che definiscono la regola precedentemente descritta.

## 4.2.2 IP Address Filtering

Reset

Apply

**Source IP Address**: Specificare gli eventuali indirizzi IP della rete locale che si vuole filtrare.

**Dest IP Address**: Specificare gli eventuali indirizzi IP esterno che si vuole filtrare. **Port range**: Specificare le porte che faranno eventualmente parte della regola.

Protocol: Specificare i protocolli di trasferimento.

**Action**: Selezionare "Abandon" o "Accept" per le regole specificate. Affinchè sia efficace, si dovrebbe impostare un valore opposto a quello selezionato nella "Default Policy".

| Curren | nt MAC/IP/Port filterin | ng rules in system: |                      |          |                    |                      |        |    |
|--------|-------------------------|---------------------|----------------------|----------|--------------------|----------------------|--------|----|
| No.    | MAC address             | Dest IP Address     | Source IP<br>Address | Protocol | Dest Port<br>Range | Source Port<br>Range | Action | Co |
| 1 🔲    | 00:0C:36:DE:3E:77       |                     | -                    |          | -                  |                      | Drop   |    |

## 4.2.3 Content filtering

Web host filtering: URL di pagine Web che contengono determinate parole chiave possono essere bloccati.

URL filtering: Filtra l'intero contenuto delle pagine web di un determinato URL.

Webpage content filtering: Filtra "Proxy Java ActiveX" di una pagina web.

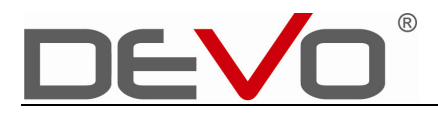

#### **Content Filter Settings**

You can setup Content Filter to restrict the improper content access.

| Webs Content Filter           |                  |                                                                                              |                            |
|-------------------------------|------------------|----------------------------------------------------------------------------------------------|----------------------------|
| Filters:                      | 🗹 Proxy 🗹 Java 🗹 | 🗹 Proxy 🗹 Java 🗹 ActiveX                                                                     |                            |
| (Apply) (Reset                |                  | 技不到服务器 - Vindows Inter<br>文件(E) 編輯(E) 查看(Y) 收藏(A)                                            | Filtra il contenuto di una |
| Webs URL Filter Settings      |                  | <ul> <li>○ 后退 · ○ · ▲</li> <li>○ ☆</li> <li>地址 ①</li> <li>● http://www.baidu.com/</li> </ul> | pagina web                 |
| Current Webs URL Filters:     |                  |                                                                                              |                            |
| No                            | URL              | 1 无法显示网页                                                                                     |                            |
| 1                             | www.baidu.com    |                                                                                              |                            |
| Delete Reset                  |                  | 您正在查找的页当前不可用。 网站可能遇您的浏览器设置。                                                                  |                            |
| Add a URL filter:             |                  |                                                                                              | —                          |
| URL:                          |                  | 诸尝试以下操作:                                                                                     | Filtra URL                 |
| Add Reset                     |                  | • 单手 D. 剧新按钮 · 武裕后面过                                                                         |                            |
|                               |                  | <ul> <li>如果您已经在地址栏中输入该网页</li> <li>要检查您的网络连接,请单击工具</li> <li>连宿 太洋建造市长上、盖主器署</li> </ul>        | 的H<br>莱 <sup>《</sup>       |
| Webs Host Filter Settings     |                  | 🕘 完毕                                                                                         |                            |
| Current Website Host Filters: |                  |                                                                                              |                            |
| No                            | Host(Keyword)    |                                                                                              |                            |
| Delete Reset                  |                  |                                                                                              |                            |

Nota: Questi filtri possono essere abinati filtro degli indirizzi MAC, ad esmpio quando si vuole evitare che i minori accedano a determinati contenuti sul web.

## •4.3 DMZ

DMZ viene usata come una rete indipendente per separare la rete interna e internet. DMZ host permette ad un host locale di connettersi a internet per servizi particolari come il gioco online o la video conferenza, inoltrando il traffico su specifiche porte. I PC locali che utilizzano DMZ devono essere collegati con un IP statico e disabilitare la funzione DHCP.

| <b>T</b> l                                                     | HSPA 3G F                                    | Router                                                                                   | Return |
|----------------------------------------------------------------|----------------------------------------------|------------------------------------------------------------------------------------------|--------|
| Internet<br>OMZ Settings<br>'ou may setup a De-militarized Zon | Wireless<br>e(DMZ) to separate internal netw | Firewall<br>Address Filter<br>Virtual Server<br>DMZ<br>Vorkan Security<br>Content Filter | Admin  |
| MZ Settings<br>MZ Settings<br>MZ IP Address                    | Disable                                      |                                                                                          |        |
| Apply Reset                                                    |                                              |                                                                                          |        |

Con la schermata seguente si può assegnare un computer al server DMZ:

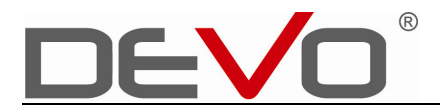

#### DMZ Settings

You may setup a De-militarized Zone(DMZ) to separate internal network and Internet.

| DMZ Settings   |                    |
|----------------|--------------------|
| DMZ Settings   | Enable 💌           |
| DMZ IP Address | 192. 168. 150. 156 |

#### Apply Reset

Nota: bisogna impostare un indirizzo IP per il server DMZ, come un "server virtuale".

### 4.4 Wireless Distribution System (WDS)

WDS consente di condividere la rete con altre reti nel caso vi sia più di un router wireless. Il router A si connette alla rete, e bisogna impostare la modalità WDS come Lazy, Bridge o Repeater. Quando A è in Lazy mode, allora B deve essere in Bridge mode o Repeater mode. Quando A si trova in Bridge o Repeater mode, B può adottare qualsiasi modalità, ammesso che il router A abbia registrato l'indirizzo MAC della rete B. Assicuratevi che il server DHCP di A sia attivo mentre quello di B sia disabilitato.

### Wireless Distribution System(WDS)

| Wireless Distribution System(WE | S)                                   |
|---------------------------------|--------------------------------------|
| WDS Mode                        | Disable 🗸                            |
|                                 | Disable                              |
|                                 | Lazy Mode                            |
|                                 | Bridge Mode                          |
|                                 | Repeater Mode                        |
|                                 | Conversion and and all visites areas |

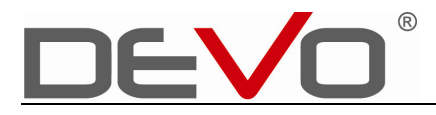

## 4.5 Wi-Fi Protected Setup (WPS)

#### Wi-Fi Protected Setup

You could setup security easily by choosing PIN or PBC method to do Wi-Fi Protected Setup.

| WPS Config             |                   |
|------------------------|-------------------|
| WPS:                   | Enable 🗸          |
| Apply                  |                   |
|                        |                   |
|                        |                   |
| WPS Summary            |                   |
| WPS Current Status:    | Start WSC Process |
| WPS Configured:        | Yes               |
| WPS SSID:              | 3GRouter_de3e     |
| WPS Auth Mode:         | Open              |
| WPS Encryp Type:       | None              |
| WPS Default Key Index: | 1                 |
| WPS Key(ASCII)         |                   |
| AP PIN:                | 45650000 Generate |
| Reset 00B              |                   |
|                        |                   |
|                        |                   |
| WPS Progress           |                   |
| WPS mode               | ⊙ PIN ○ PBC       |
| PIN                    |                   |
| Apply                  |                   |
|                        |                   |
|                        |                   |
| WPS Status             |                   |
| WSC:Start WSC Process  |                   |

1 Nella prima riga è possibile abilitare la funzione WPS;

2 Per attivare la funzione WPS, inserire il PIN "AP PIN" della "WPS Security" generato automaticamente dal computer.